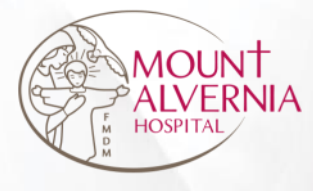

# Alvernia Connect Alvernia Ladies Card Registration User Guide

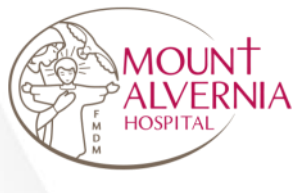

# About Alvernia Connect

Alvernia Connect is a web-based application that requires internet connection. It is compatible with web browsers like Google Chrome and Safari.

Alvernia Connect URL:

https://app.mtalvernia.sg/ACLayout/Login

| app.mtaivernia.sg/ACLayout/Login |                                        | \$ |
|----------------------------------|----------------------------------------|----|
|                                  | erve all with Love<br>Alvernia Connect |    |
|                                  | Login with Singpass OR                 |    |
|                                  | Login with MAH ID                      |    |

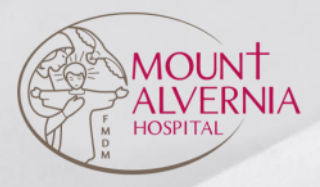

# Using Alvernia Connect

- 1 Log onto Alvernia Connect
- 2 Join Alvernia Ladies Membership
- 3 View payment receipts
- 4 View Alvernia Ladies E-Card
- 5 Verify existing Alvernia Ladies Membership using Alvernia Connect

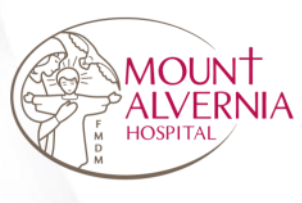

## 01 Log into Alvernia Connect

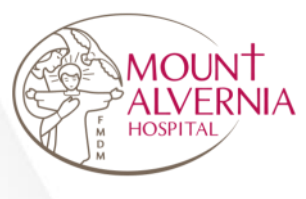

# Method 1 – Join via Singpass

Serve all with Love

Step 1: Click on <Login with Singpass> button

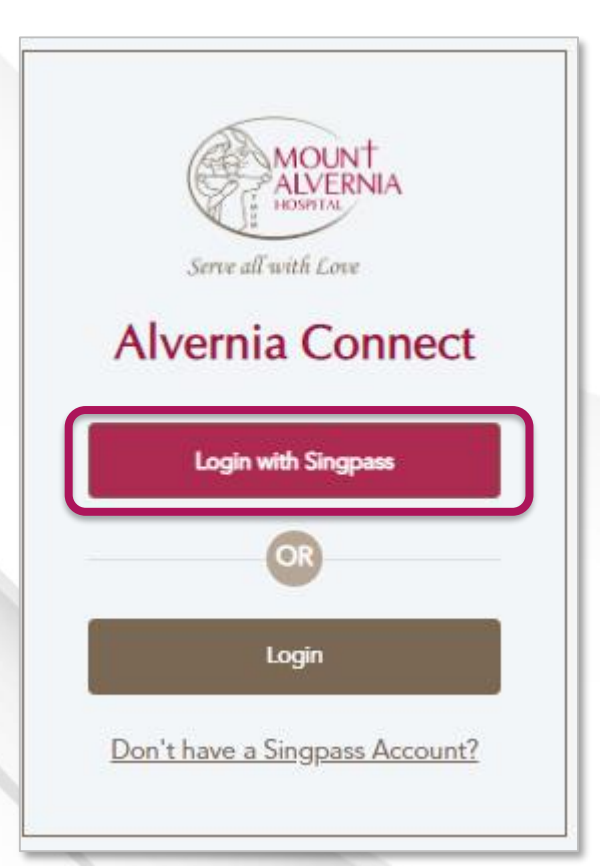

Step 2: Scan with Singpass app to log in

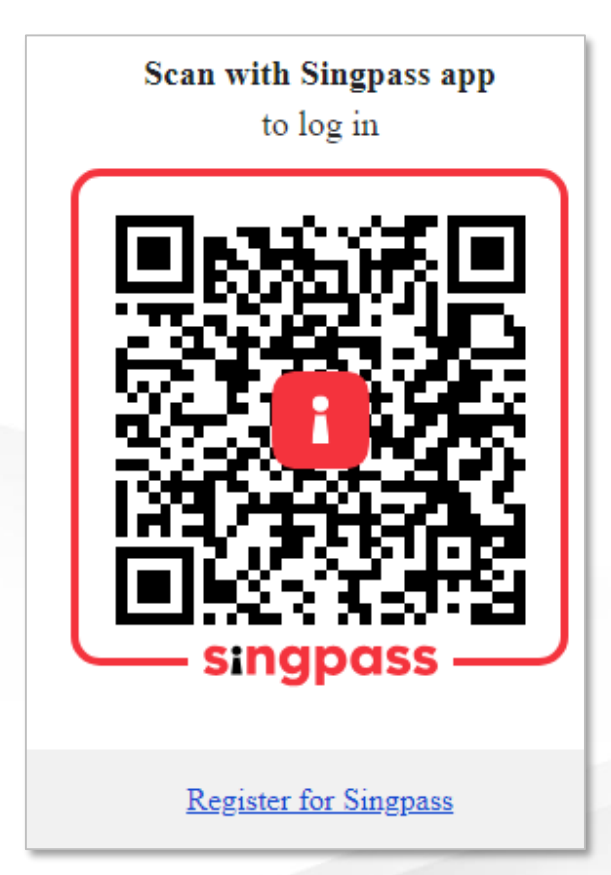

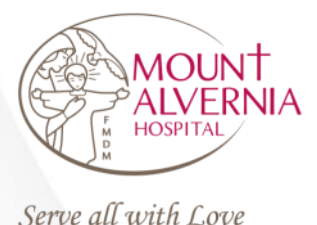

# Method 2 – Join via email

Step 1: Click on <Login> button

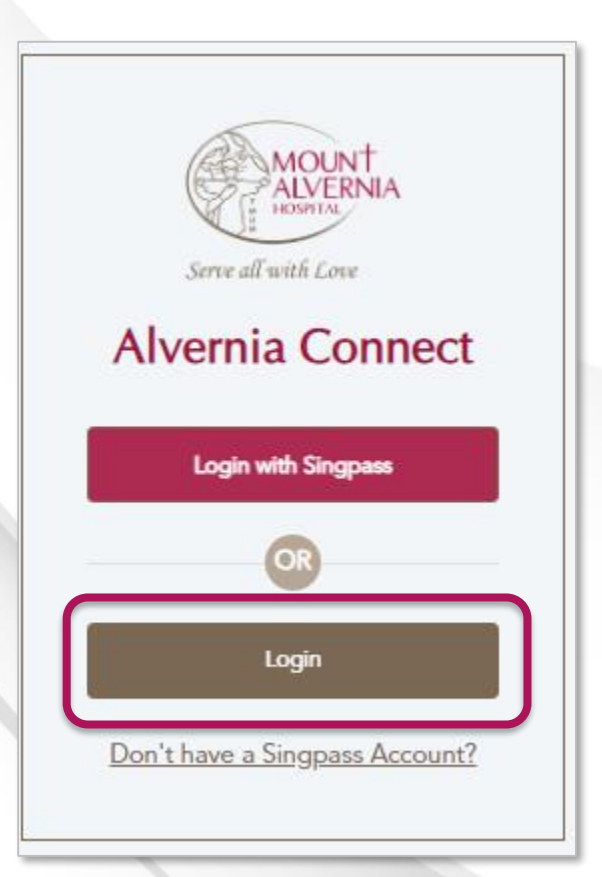

Step 2: Enter Username / Email and Password

Step 3: Click on <Login> button

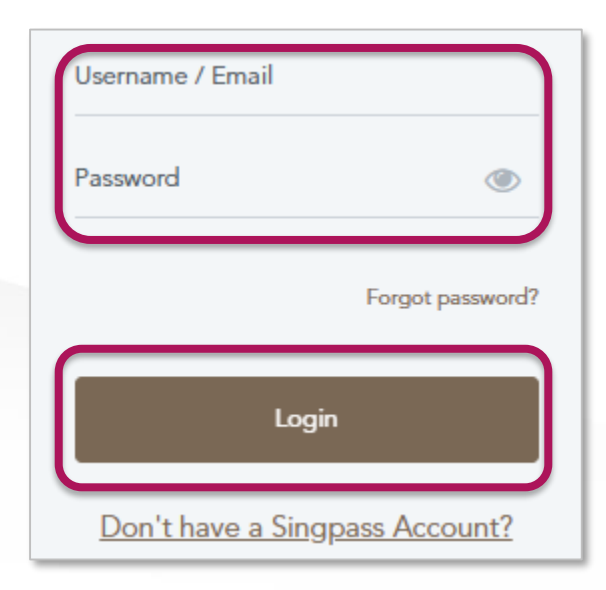

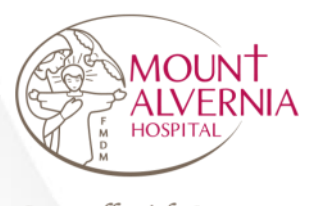

# Method 2 – Join via email

Serve all with Love

Step 3: Click on <Get OTP> button

6-digit code will be sent to your email.

Step 4: Enter OTP

Step 5: Click on <Submit> button

### Login

Please click on "Get OTP" and enter the 6-digit code sent to your email.

### Login

Please click on "Get OTP" and enter the 6-digit code sent to your email.

Get OTP

Get OTP (298 second)

An OTP code will be sent to your registered email address.

Enter the security code that has been sent to your email

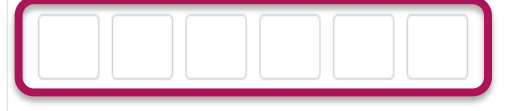

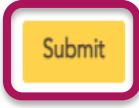

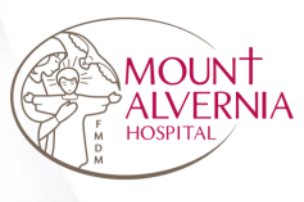

### 02 Join Alvernia Ladies Membership

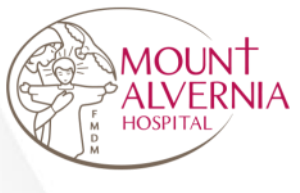

Step 1: Click on <Alvernia Ladies> button

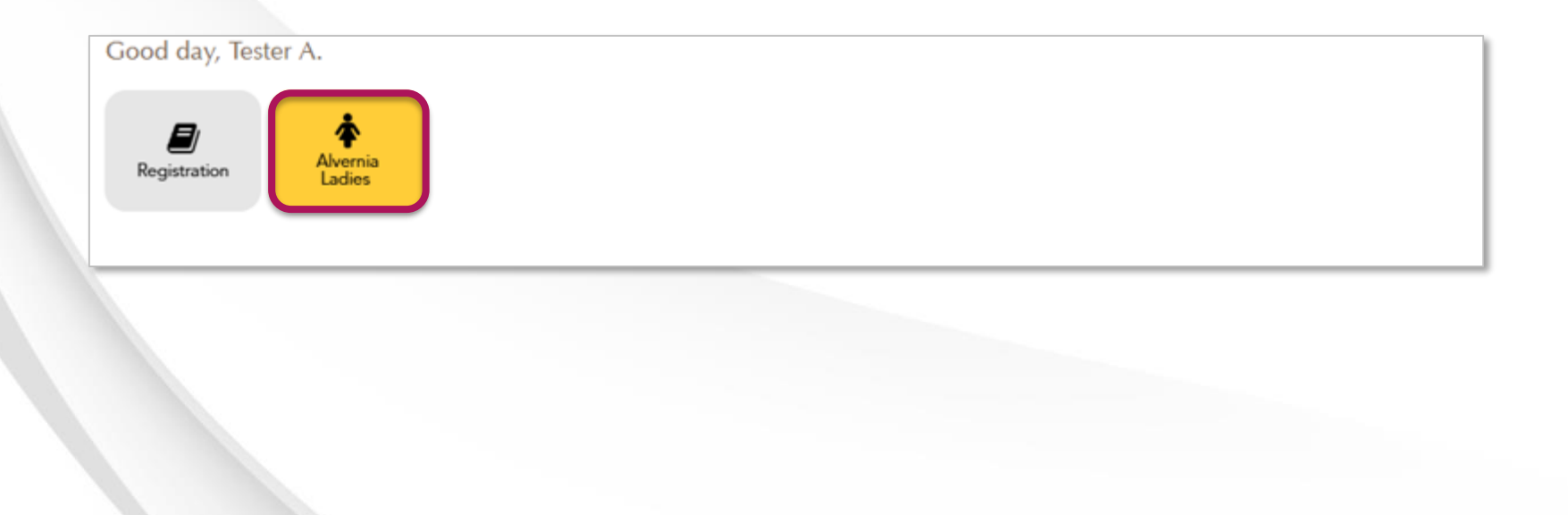

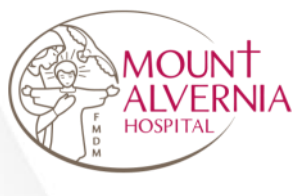

#### Step 2: Enter all the mandatory fields indicated with (\*)

| Alvernia Ladies Card                                                                                                    |                                          |  |
|----------------------------------------------------------------------------------------------------|------------------------------------------|--|
|                                                                                                    | My ALC Card                              |  |
| Alvernia Ladies Card Registration<br>Looks like you are not a member yet. Please register with us by filling in the form below.<br>If you require any urgent assistance, please contact us at (° <u>+65 6347 6688</u> .<br>Note: Fee is \$68.63 for 2-year membership (inclusive of GST) |                                          |  |
| Applicant Particulars                                                                                                    |                                          |  |
| *First Name (as appears in Identity Card)                                                                                                    | *Last Name (as appears in Identity Card) |  |
| *Name To Be Printed On Card (Maximum 25 Characters)                                                                                                    | *Date of Birth *                         |  |
|                                                                                                    | dd/mm/yyyy                               |  |

Step 3: After completing the required information, click on <Proceed to Payment>

### Proceed to Payment

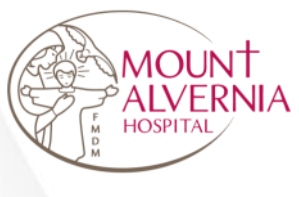

### Step 3: Verify the registration summary and amount before payment

| Registration Summary & Payment                                  |                                                          |                                            |   |  |
|-----------------------------------------------------------------|----------------------------------------------------------|--------------------------------------------|---|--|
| Applicant Particulars                                           |                                                          | Online Payment                             |   |  |
| Hole i ree is \$60.00 for 2 year memoring (metasive of corr)    |                                                          | Alvernia Ladies Card Registration \$62.96  |   |  |
| First Name (as appears in Identity Card)<br>Firt Name           | Last Name (as appears in Identity Card)<br>Last Name     | GST @ 9% \$5.67                            |   |  |
| Name To Be Printed On Card (Maximum 25 Characters)<br>Card Name | Date of Birth<br>12/Dec/1990                             | Total Charges inclusive GST (9%) : \$68.63 | - |  |
| NRIC (Last 4 Character of NRIC)<br>NRIC 123G:1990-12-12         | Estimated Delivery Date<br>31/Dec/2024                   |                                            |   |  |
| Nationality<br>MALAYSIAN<br>Home Number<br>Home Number          | Country<br>MALAYSIA<br>Mobile Number<br>+65Mobile Number | Pay with credit or debit card >            |   |  |
| Email Address<br>cheng_fui_meng@yahoo.com                       | Occupation<br>Occupation                                 |                                            |   |  |
| Address Information                                             |                                                          | PAYNOW                                     |   |  |
| Block No<br>242                                                 | Street Name<br>Street Name                               | Pay with Paynow >                          |   |  |
| Unit No.<br>09 - 192                                            | Postal Code<br>650242                                    |                                            |   |  |

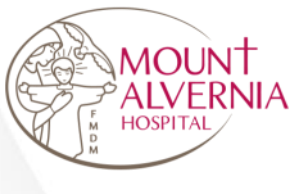

Step 4: Choose your payment mode:

Click on this icon to make payment via Visa or Master card:

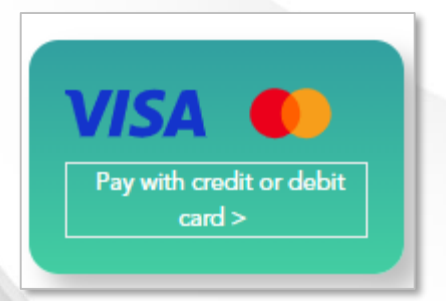

Click on this icon to make payment via PAYNOW:

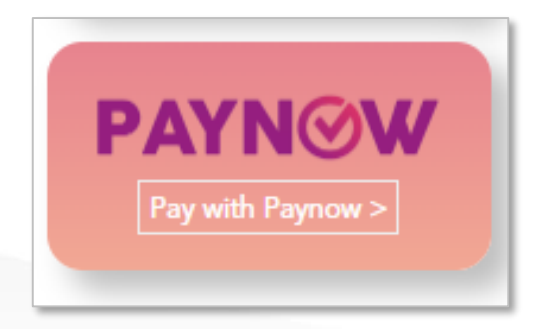

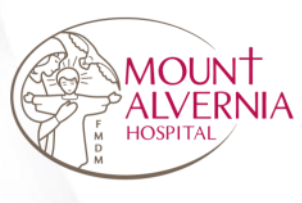

## 03 View Payment Receipt

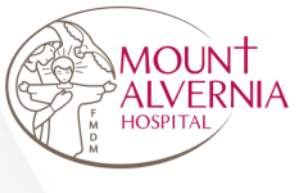

Step 1: Under ALC Receipt, system will display receipt Click on <Download Receipt > button

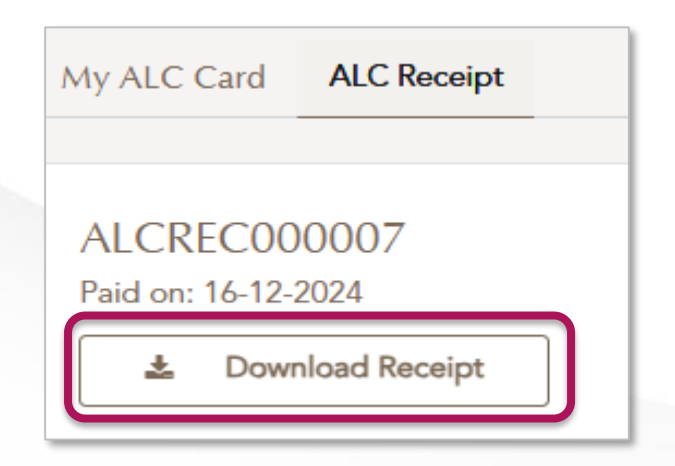

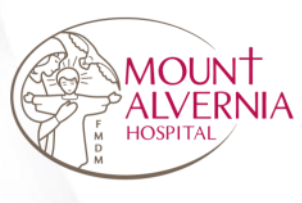

## 04 View Alvernia Ladies E-Card

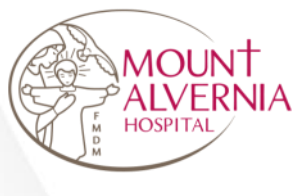

### Step 1: Click on <My ALC Card> button

| My ALC Card          | ALC Receipt |                                                                                                    |
|----------------------|-------------|----------------------------------------------------------------------------------------------------|
|                      |             |                                                                                                    |
| Name                 |             | Card Number                                                                                                    |
| Tester C             |             | LC-000006                                                                                                    |
| Expiry Date          |             | Status                                                                                                    |
| 2026-12-15           |             | Active                                                                                                    |
| NO H<br>Alvern<br>La | ia Singlife | This sector is the property of Mourt Avertia Height (189) Them has Road Sergapers 574823 is when it mutt be externed spont register of the out 18 reports is to court, electer emails action appending the found the spont and substantian is the sector of the sector action of the sector action of the secto |

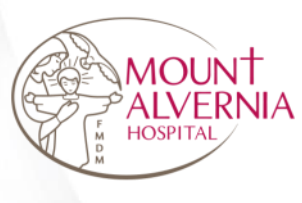

## 05 Verify existing Alvernia Ladies Membership using Alvernia Connect

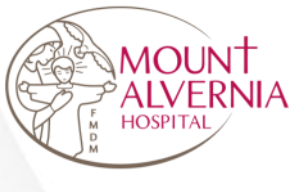

Step 1: Click on <My ALC Card> button \*Please prepare on hand your existing Physical Alvernia Ladies Card

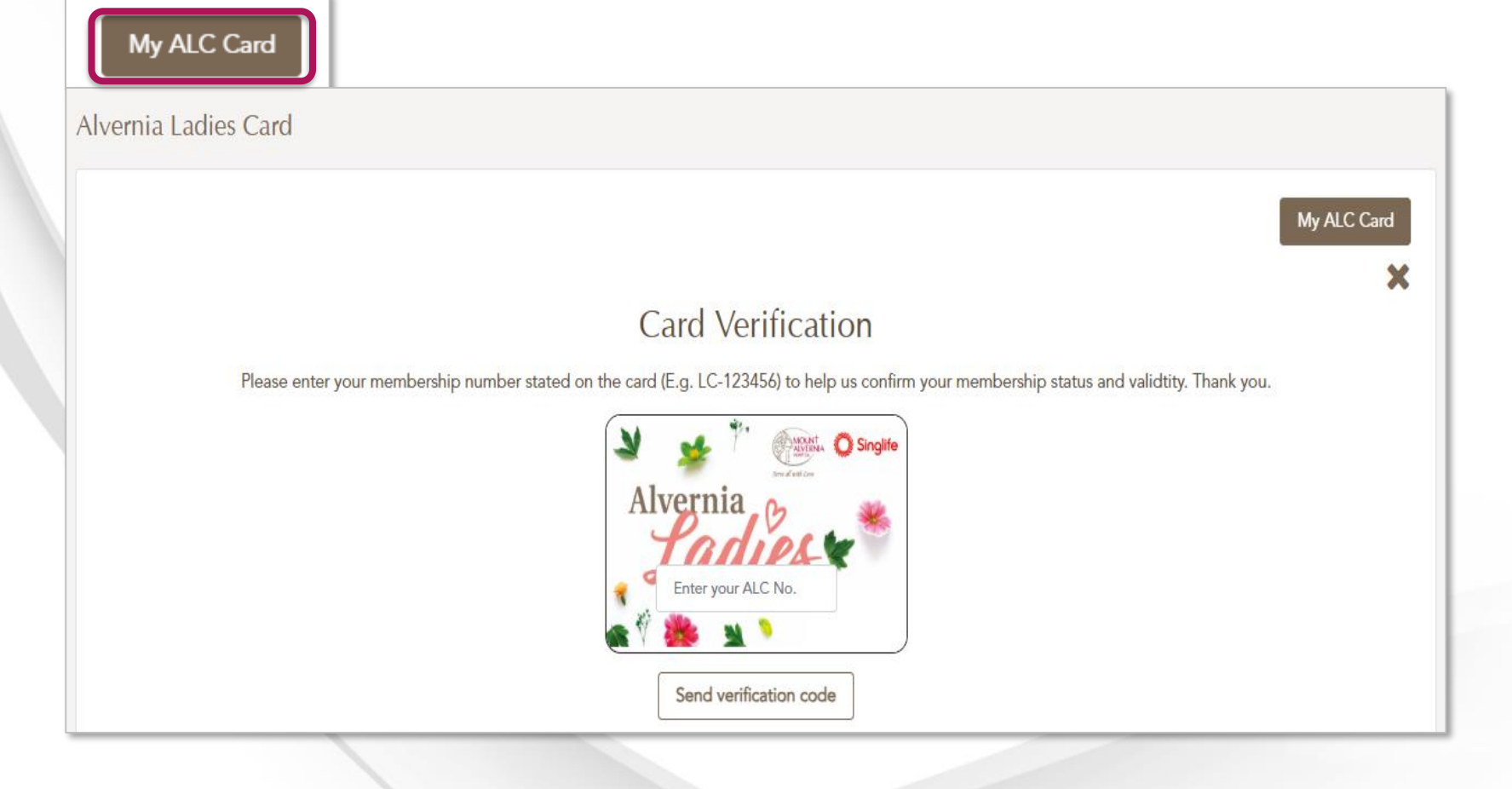

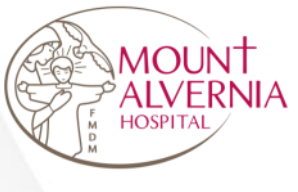

Step 2: Enter ALC Membership Card Number Click on <Send verification code> button

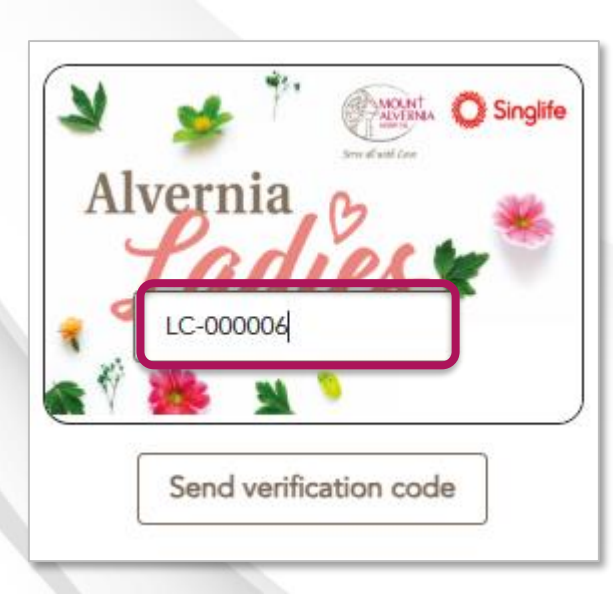

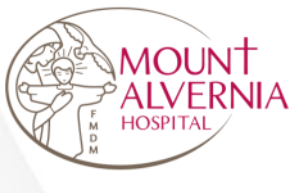

Step 3: Enter OTP code Click on <Submit> button

Send Verification Code (292 second)

An OTP code will be sent to your registered email address at gra\*\*\*\*\*@mtalvernia.sg

Please enter the OTP sent to your email Changed Email Address? Please <u>Email</u> us.

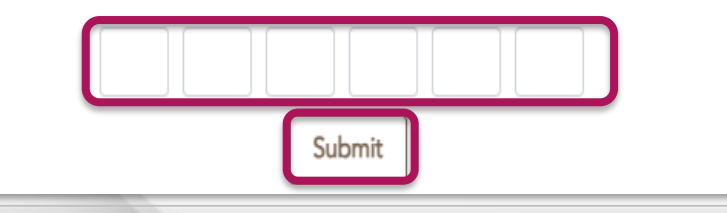

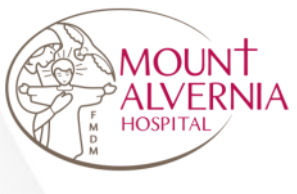

### Step 4: Verification is successful and E-card will display as per below

| My ALC Card ALC Receipt                                                                                                    |                                                                                                    |
|----------------------------------------------------------------------------------------------------|----------------------------------------------------------------------------------------------------|
|                                                                                                    |                                                                                                    |
| Name<br>Tester C                                                                                                    | Card Number<br>LC-000006                                                                                                    |
| Expiry Date 2026-12-15                                                                                                    | Status<br>Active                                                                                                    |
| Singlife<br>Alvernia<br>Lacles<br>Souther<br>Souther<br>Souther<br>Souther<br>Souther<br>Singlife<br>Souther<br>Souther<br>S | The search is the property of More: Averalis is topold (100 Thoreson Four Surgeport Shell) is when it<br>must be estimated governed by and construct accord, does even all <u>adcoding bandwards</u><br>to Average Lobes Comparison and up to a construct the to the without provide a title<br>and work and the advect topological according to a construct the total according to a color of the<br>methods and the advect topological according to a color of the topological according to a<br>set work and the advect topological according to a color of the topological according to a<br>set work and the advect topological according to a<br>set work and the advect topological according to a<br>set work and the advect topological according to a<br>set work and the advect topological according to a<br>set work and the advect topological according to<br>the double topological according to<br>the double topological according to<br>the double topological according to<br>the double topological according to<br>the double topological according to<br>the double topological according topological according topological accordi |

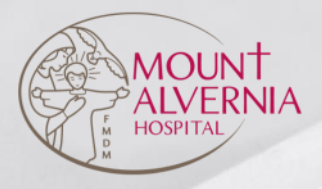

If you have any questions or face issues with your registration, please feel free to contact us at (65) 6347 6688 or submit your enquiry <u>here</u>.

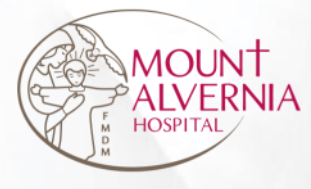

# Thank You!